# TP : Calcul intégral avec Geogebra

### Exercice I : recherche d'une primitive

On cherche les primitives de la fonction *f* définie sur IR par :  $f(x) = x (x^2 - 7)^5$ .

| 2 | Affichez le mode « Calcul formel ».<br>Entrez ceci :<br>$f(x) = x(x^2-7)^2$ |  |  |  |
|---|-----------------------------------------------------------------------------|--|--|--|
|   | rien ne se passe.                                                           |  |  |  |
|   | Entrez maintenant ceci :<br>$f(x) := x(x^2-7)^5$                            |  |  |  |
|   | et la fonction $f$ est définie pour Geogebra.                               |  |  |  |

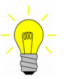

ę

Remarque : le = sert surtout dans les équations ; pour définir une fonction dans le mode « Calcul formel  $\gg$  on utilise un := à la place du =.

| ¢ | Essayez maintenant la commande suivante :<br>Intégrale[f]Intégrale[f(x)]qui donne l'expression des primitives de f.Si on veut que cette expression devienne une fonction, on tapera :<br>$F(x) := Intégrale[f(x)]$ |
|---|----------------------------------------------------------------------------------------------------|
| - |                                                                                                    |
|   | Trouvez la primitive de $f$ qui s'annule en 4.                                                                                                    |

# Exercice II : recherche d'intégrales

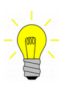

**Définition :** l'intégrale de *a* à *b* de la fonction *f* est :  $\int_{a}^{b} f(x) dx = F(b) - F(a)$ 

La procédure est donc :

- ① trouver une primitive F de f;
  - ② calculer F(b) F(a).

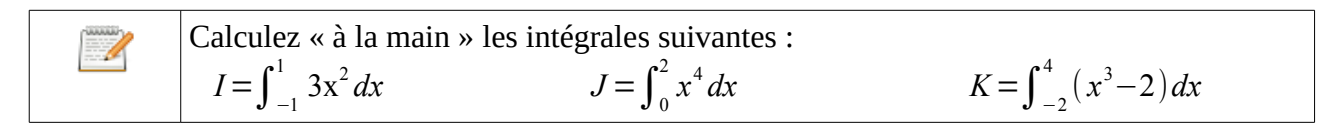

C

1

Vérifiez vos réponses, par exemple, pour la première intégrale : Intégrale[3x<sup>2</sup>,-1,1]

#### Exercice III : calculs d'aires

1°) La courbe ci-contre représente, dans un repère d'unités graphiques 2 cm sur l'axe des abscisses et 1 cm sur l'axe des ordonnées, la fonction *f* définie sur [0 ; 2] par :  $f(x) = x^{3} - 4x^{2} + 3x + 2.$ 

On cherche à calculer l'aire exacte de la partie hachurée.

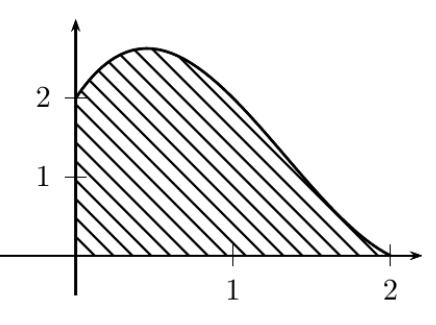

La procédure générale est :

① trouver une primitive F de f;

② calculer l'intégrale  $I = \int_{a}^{b} f(x) dx = F(b) - F(a)$  où *a* et *b* sont  $x_{min}$  et  $x_{max}$ ;

- ③ si la fonction est positive sur [a ; b] alors I représente l'aire, en unités d'aire<sup>(\*)</sup>;
  si la fonction est négative sur [a ; b] alors I représente l'aire, en unités d'aire ;
- ④ multiplier le résultat par l'unité d'aire pour obtenir l'aire en cm<sup>2</sup>.
- (\*) l'unité d'aire est l'aire d'un rectangle dont la base est l'unité en abscisse et la hauteur est l'unité en ordonnée.

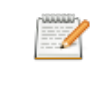

Exécutez chacune des étapes ①, ② et ④ .

Pour les plus rapides, prouvez (pour l'étape ③), que la fonction reste positive entre 0 et 2, conformément au graphique.

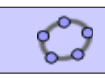

Vérifiez les étapes ① et ② avec Geogebra.

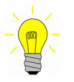

Pour visualiser l'intégrale sur le graphique, on pourra taper :

#### Intégrale[f,0,2]

dans la partie Saisie (qui concerne l'aspect graphique de Geogebra).

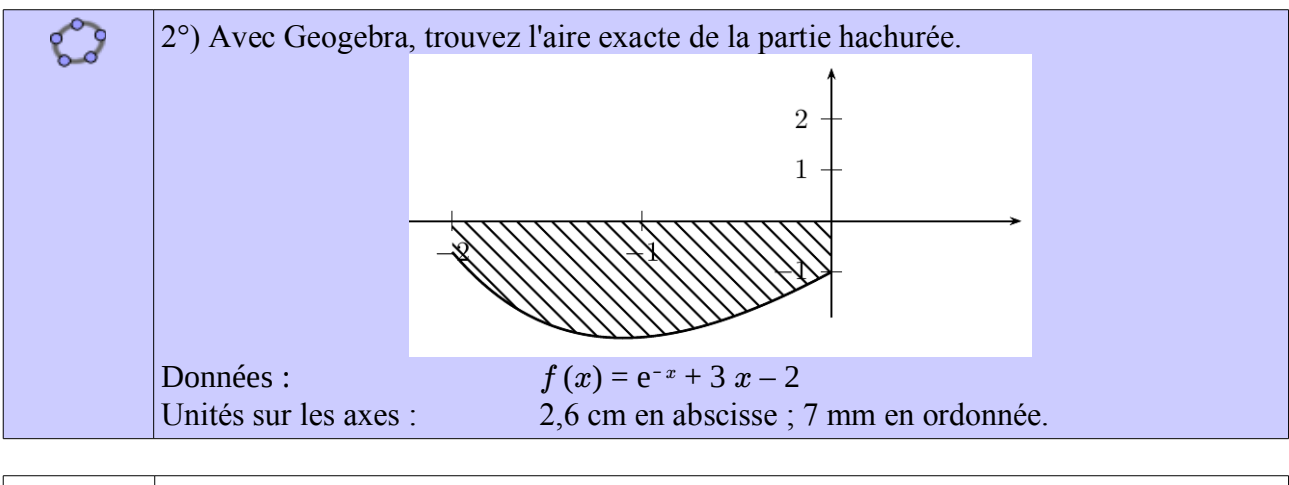

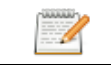

Vérifiez à la main.

Exercice IV : ordre de grandeur d'une aire

On reprend la courbe du 1°) de l'exercice III :

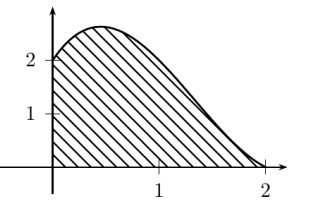

On appelle *A* l'aire en unités d'aire de la partie hachurée.

 1°) En utilisant un triangle et un rectangle, « prouvez » que 2 < *A* < 5.</li>
 2°) Donnez un encadrement de *A* plus précis avec deux trapèzes. Vérifiez la cohérence avec la réponse trouvée à l'exercice III.

Voyons maintenant comment trouver une valeur approchée d'une intégrale avec des rectangles de plus en plus fins (sommes de Riemann).

| ŝ | Recréez la courbe sur Geogebra, on supposera que la fonction s'appelle $f$ .<br>Créez un curseur $n$ variant de 1 à 100.<br>Tapez dans la ligne de Saisie : |  |  |
|---|----------------------------------------------------------------------------------------------------|--|--|
|   | SommeInférieure[f,0,2,n]                                                                                                    |  |  |
|   | puis                                                                                                    |  |  |
|   | SommeSupérieure[f,0,2,n]                                                                                                    |  |  |
|   | Faîtes varier la valeur de $n$ pour obtenir une valeur « assez précise » de $A$ .<br>(on peut aussi utiliser SommeSupérieure[f,0,2,n]).                     |  |  |

# Exercice V : méthode de Monte-Carlo

1°) On cherche à calculer une valeur approchée de l'aire coloriée ci-contre, sous la courbe de la fonction définie sur [0; 1] par  $f(x) = 1 - x^2$ .

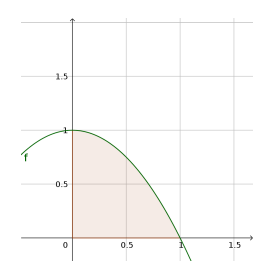

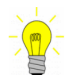

La méthode de Monte Carlo permet de trouver une valeur approchée d'une intégrale en « jouant aux fléchettes ».

On appellera « carré unité » l'ensemble des points M(x ; y) tels que  $0 \le x \le 1$  et  $0 \le y \le 1$ .

Supposons que l'on lance des fléchettes dans le carré unité, certaines (en vert sur le graphique) seront sous la courbe de f et d'autres (en gris sur le graphique) au dessus.

Par exemple, si 60 fléchettes sur 100 arrivent sous la courbe alors :

|            | Sous la courbe | Carré unité |
|------------|----------------|-------------|
| Fléchettes | 60             | 100         |
| Aire       | A              | 1           |

ce qui donne (produit en croix) :  $A \simeq 60 / 100 = 0.6$ .

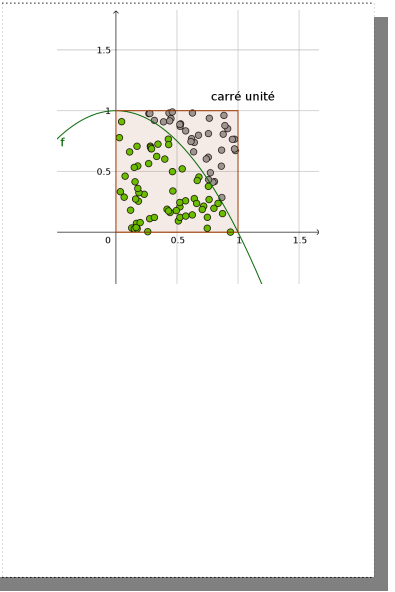

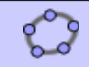

Effacez tout. Créez la fonction f.

Tapez dans la ligne de Saisie :

(random(), random())

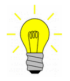

La commande random() choisit un nombre au hasard entre 0 et 1. La commande (random(), random()) créé donc un point à coordonnées aléatoires mais comprises entre 0 et 1 (donc un point du « carré unité ».

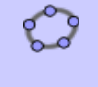

Effacez ce point et tapez dans la ligne de Saisie : Séquence((random(), random()), i, 1, 100) Geogebra crée une liste qu'il appelle L1 (donc L\_1).

La commande Séquence permet de répéter une même instruction, ici la création d'un point aléatoire dans le carré unité, un certain nombre de fois, ici 100 fois (i va de 1 à 100).

On isole ensuite de la liste L<sub>1</sub> les points qui sont sous la courbe de f:  $GarderSi(y(A) \le f(x(A)), A, L_1)$ **Explications** : le point A va être remplacé par chaque point de la liste L1 (avec GarderSi(...,A,L 1)); > on regarde si, pour chaque point A, on a y < f(x) (avec y(A) < f(x(A))); auquel cas le point est sous la courbe ; ▶ la commande GarderSi(...) ne conserve que les points vérifiant cette condition  $y(A) \leq f(x(A)).$ Geogebra créé une nouvelle liste L<sub>2</sub> avec tous les points sous la courbe. On demande enfin à Geogebra quel proportion de points sont sous la courbe :  $Longueur(L_2)/100$ (pour voir une valeur approchée du résultat : clic-droit puis Propriétés  $\rightarrow$  Algèbre  $\rightarrow$ Décocher « Symbolique »). Ceci est une valeur approchée de l'aire *A*. Appuyez sur F9 pour relancer le lancer des « fléchettes ». Modifiez les commandes précédentes pour effectuer 10000 lancers de fléchettes et ainsi avoir une meilleure précision dans la valeur de A. 2°) Retrouvez une valeur approchée de l'aire de la figure de l'exercice IV avec la méthode de Monte Carlo.